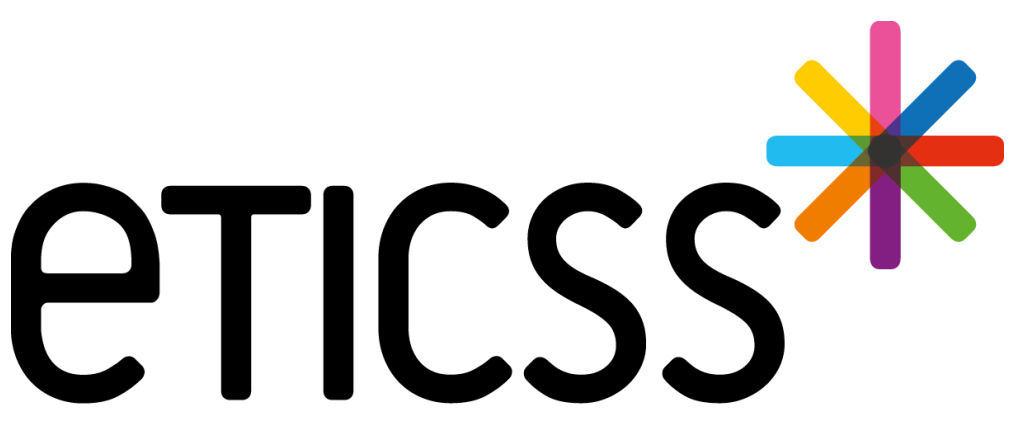

Territoire Innovant Coordonné Santé Social

## SPORT&SANTÉ coordination MISE À JOUR

Février 2025

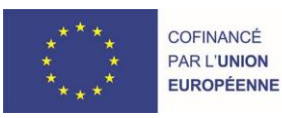

RECION BOURGOGNE FRANCHE COMTE

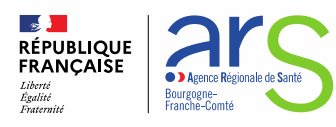

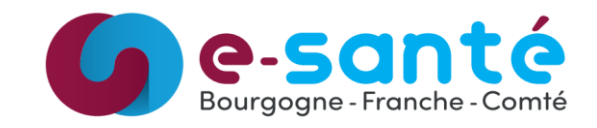

# Évolutions implémentées

#### 1 - Évolutions générales sur l'applicatif

• Redirection vers Sport-Santé Praticiens / détails slides 3 et 4

#### 2 - Évolution transverses aux différents eparcours

- Gestion des identités Ajout de renseignements patient dans le bandeau patient / détails slide 5
- Gestion des identités Correction du premier prénom de naissance d'une identité qualifiée / détails slides 6 et 7
- Document Ajout des documents Globule / slide 8

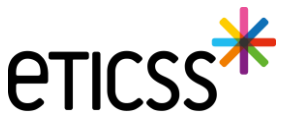

## 1 - Évolutions générales sur l'applicatif

#### **Redirection vers Sport-Santé Praticiens**

Désormais, il est possible d'accéder à Sport-Santé Praticiens depuis Sport-Santé Coordination. Le lien d'accès est disponible depuis :

• Le tableau de bord, et redirige vers le tableau de bord de Sport-Santé Praticiens

| eticss <sup>*</sup>   #sportesante | ģ                |                   |                                                         |                                                                                      |                                                                                                    |                                                                    |                                   |                                           | eTICSS Sport-Santé Praticien                     |              |                                   |                                                                                           |                                         |                                       |                                              |             |       |  |  |  |  |
|------------------------------------|------------------|-------------------|---------------------------------------------------------|--------------------------------------------------------------------------------------|----------------------------------------------------------------------------------------------------|--------------------------------------------------------------------|-----------------------------------|-------------------------------------------|--------------------------------------------------|--------------|-----------------------------------|-------------------------------------------------------------------------------------------|-----------------------------------------|---------------------------------------|----------------------------------------------|-------------|-------|--|--|--|--|
|                                    | *SPOR<br>coordin | T&SANTÉ<br>nation | Bienvenue su<br>Le service Sport-<br>de l'entourage, de | ur le dispositif : Spor<br>Santé Coordination permet<br>a sélectionner une ou plusie | t & Santé - Profil Coordin<br>d'inclure les patients dans le parc<br>urs activités et de compléter leur | ation<br>:ours Sport-Santé, de saisir l'<br>dossier d'inscription. | 'entretien motivationnel, d'enric | hir le cercle de soins et les coordonnées | eTiCSS - Coordination<br>Mentions Légales<br>COU | 2<br>3<br>5  |                                   |                                                                                           |                                         |                                       |                                              |             |       |  |  |  |  |
|                                    | Tableau          | de bord           | patients : Pro                                          | ofil Coordinati                                                                      | ion                                                                                                    |                                                                    |                                   | + Ajouter un nouveau patient              | Déconnexion                                      | E+           |                                   |                                                                                           |                                         |                                       |                                              |             |       |  |  |  |  |
|                                    | Q Recherche      | r un patient avec | son nom de naissance o                                  | ou nom d'usage                                                                       |                                                                                                    |                                                                    | Filtrer par : Profil              | * Statut du dossier *                     | eticss*                                          | *sport&santé |                                   |                                                                                           |                                         |                                       |                                              |             | <br>ļ |  |  |  |  |
|                                    | Liste de         | es patients du    | ı dispositif : 26                                       |                                                                                      |                                                                                                    |                                                                    |                                   |                                           |                                                  |              | *<br>SPORT&SANTÉ                  | Bienvenue sur le dispositif : Sport                                                       | & Santé - Profil Praticien              |                                       |                                              |             |       |  |  |  |  |
|                                    | Nom d<br>naissa  | le l<br>ince      | Prénom(s)                                               | Commune<br>de résidence                                                              | INS                                                                                                    | Activité(s) suivie(s)                                              |                                   | Profil de prise<br>en charge              |                                                  |              | praticien                         | Le principal objectif du dispositif Sport Santé e<br>régulièrement une activité physique. | est de sensibiliser les personnes aux b | bonnes pratiques du sport pour leur p | ermettre d'améliorer leur santé en pratiquan | t           |       |  |  |  |  |
|                                    | •                |                   | -                                                       | -                                                                                    |                                                                                                    | Aquagym                                                            |                                   | N2                                        |                                                  |              | Tableau de bord p                 | atients : Profil Praticien                                                                |                                         |                                       |                                              |             |       |  |  |  |  |
|                                    |                  |                   |                                                         | -                                                                                    | •                                                                                                    | VTT<br>Aérobic                                                     |                                   |                                           |                                                  |              | Q Rechercher un patient avec so   | on nom de naissance ou nom d'usage                                                        |                                         | Filtrer par :                         | Sélectionnez l'unité                         | <b>▼</b> 43 |       |  |  |  |  |
|                                    |                  |                   |                                                         |                                                                                      |                                                                                                    |                                                                    |                                   |                                           |                                                  |              |                                   |                                                                                           |                                         |                                       |                                              |             |       |  |  |  |  |
|                                    |                  |                   |                                                         |                                                                                      |                                                                                                    |                                                                    |                                   |                                           |                                                  |              | 🏩 Liste des patients du d         | dispositif : 2                                                                            |                                         |                                       |                                              |             |       |  |  |  |  |
|                                    |                  |                   |                                                         |                                                                                      |                                                                                                    |                                                                    |                                   |                                           |                                                  |              | Nom d'usage / Nom de<br>naissance | Prénom(s)                                                                                 | Date de naissance - Áge                 | Commune de résidence                  | INS                                          |             |       |  |  |  |  |
|                                    |                  |                   |                                                         |                                                                                      |                                                                                                    |                                                                    |                                   |                                           |                                                  |              |                                   |                                                                                           |                                         |                                       |                                              |             |       |  |  |  |  |
|                                    |                  |                   |                                                         |                                                                                      |                                                                                                    |                                                                    |                                   |                                           |                                                  |              | 1000                              |                                                                                           |                                         | 21000                                 |                                              |             |       |  |  |  |  |

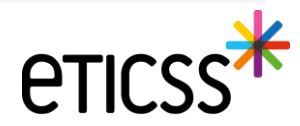

## 1 - Évolutions générales sur l'applicatif

#### **Redirection vers Sport-Santé Praticiens**

Désormais, il est possible d'accéder à Sport-Santé Praticiens depuis Sport-Santé Coordination. Le lien d'accès est disponible depuis :

• Un dossier patient, et redirige vers le dossier patient de Sport-Santé Praticiens

| CTICSS SPORT & SANTÉ - COORDINATION - DOSSIER COMPLET<br>SEXE Masculin DON IPP IDENTIFÉ Validée<br>ADRESSE TEL (FIXE) EMAIL<br>FICHE DU PATIENT SUIVI DINSCRIPTION DOCUMENTS JOURNAL                                                                                                    | CUTTRE                                                                                                    |                |  |
|----------------------------------------------------------------------------------------------------|----------------------------------------------------------------------------------------------------|----------------|--|
| Thomas                                                                                                    | Mentions Légades     Image: Constraint of Constraints       COUV     Image: Constraints                                                                                                    |                |  |
| Informations du patient     Le patient souhaite sortir du parcours ? <u>Finaliser la sortie du parcours.</u>                                                                                                    | Déconnexion [+<br>Modifier /                                                                                                    | _              |  |
| L Identité Scordonnées                                                                                                    | Prise en charge                                                                                                    | Y X<br>QUITTER |  |
| Non d'usage:     Téléphone:     Rég       Non de naissance:     Mobile:     Mulu       Prénom(s):     Thomas     Adrases de rélationce:     Prénom(s)       Date de naissance - áge:     Code postal du leu de     Code postal :     Information de naissance :       Code postal du leu de     Code postal :     Ende     Information de naissance :       Code postal du leu de     Code postal :     Information de naissance : | gine de sécurité sociale : Journal Donniées médicales é valuations documents Journal<br>tuele :<br>til de prise et charge :<br>ormations complémentaires :                                                                                                    |                |  |
| resubence :<br>Seese : Masculin<br>NR :<br>INS : -                                                                                                    | L Fiche patient I Coordonnées ✓                                                                                                    |                |  |
| Synthèse de l'entretien motivationnel                                                                                                    | Name of a mission of a mission of a miss                  |                |  |
|                                                                                                    | Letter for a vec le patient : Infirmier to the formier to the form |                |  |
|                                                                                                    | CABINET MARINE<br>• CABINET MARINE                                                                                                    |                |  |

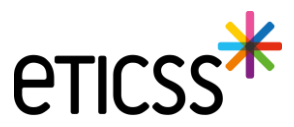

#### Gestion des identités – Ajout de renseignements patient dans le bandeau patient

Pour des raisons de conformité réglementaire d'Identitovigilance, de nouvelles informations patient sont désormais disponibles dans le bandeau patient.

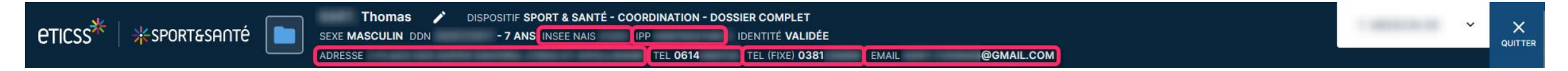

- Le code INSEE de la ville de naissance du patient
- L'IPP du dossier patient
- L'adresse de résidence du patient, si renseignée
- Les numéros de téléphone (fixe et mobile) du patient, si renseignés
- L'email du patient, si renseigné

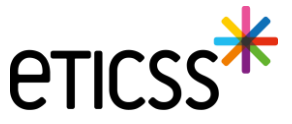

#### Gestion des identités – Correction du premier prénom de naissance d'une identité qualifiée

Lorsqu'une identité est **qualifiée**, **alors les traits stricts renvoyés par le téléservice INSi sont verrouillés** pour ne plus être modifiés. Il est maintenant autorisé de modifier le premier prénom de naissance à condition qu'il reste cohérent avec la liste des prénoms renvoyés par le téléservice.

Il est possible de :

- Modifier le séparateur d'un prénom composé, par exemple « Pierre Alain » peut être remplacé par « Pierre-Alain ».
- Corriger le prénom composé, par exemple si le téléservice renvoie comme liste des prénoms de naissance « Jean Michel Charles », alors eTICSS accepte désormais comme premier prénom de naissance « Jean » ou « Jean Michel » ou « Jean Michel Charles ».

| Sexe *                  | Homme                                               | ~ | Date de<br>naissance *               | 14 / 07 / 2009               |              |                    |                         |
|-------------------------|-----------------------------------------------------|---|--------------------------------------|------------------------------|--------------|--------------------|-------------------------|
| Nom de<br>naissance *   | ECETINSI                                            |   | Premier prénom<br>de naissance *     | PIERRE ALAIN                 |              |                    |                         |
|                         | Copier vers Nom/Pren. utilisés                      |   | Prénom(s) de<br>naissance *          | PIERRE-ALAIN MURIEL FLORIANT |              |                    |                         |
| Nom d'usage             | ECETINSI                                            |   | Prénom utilisé                       | Pierre Alain                 |              |                    |                         |
| Lieu de<br>naissance *  | MAZOIRES                                            | Q | Code postal de<br>naissance          | 63420 C                      | 2            |                    |                         |
| Pays de<br>naissance *  | FRANCE                                              | Q | Code INSEE                           | 63220 Non connu              |              |                    |                         |
| Adresse *               | 5 RUE DE LA RUE                                     |   | Complément<br>d'adresse              |                              | Pa<br>ré     | ays de<br>ésidence | FRANCE Q                |
| Ville de<br>résidence * | MAZOIRES                                            | Q | Code postal de<br>résidence <b>*</b> | 63420 C                      | ٦            |                    |                         |
| Téléphone               |                                                     |   | Tel. mobile                          |                              | e-           | -mail              |                         |
| Pièce<br>justificative  | Carte Nationale d'Identité (française ou étrangère) | ~ | Statut de<br>l'identité              | Qualifiée                    |              |                    |                         |
|                         | 🗌 ldentité fictive 🛛 🧕                              |   | Complément                           |                              | M            | latricule          | 109076322083489         |
|                         | Identité homonyme                                   |   | d informations                       | Max 500 caractères           | Na<br>s I'll | lature de<br>INS   | NIR<br>Vérification INS |

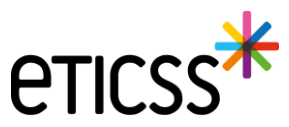

### 2 - Evolutions transverses aux différents eparcours

#### Gestion des identités – Correction du premier prénom de naissance d'une identité qualifiée

En revanche, eTICSS refusera toute incohérence avec la liste des prénoms en affichant le message d'erreur suivant :

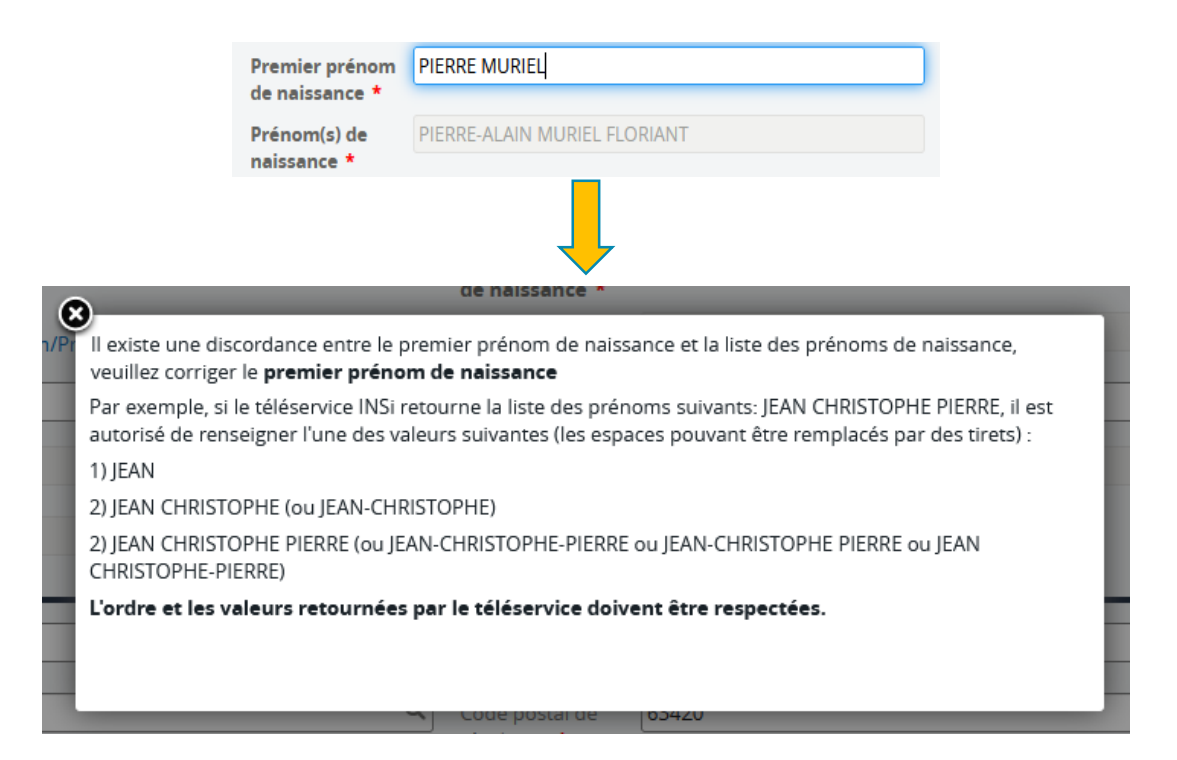

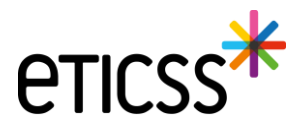

## 2 - Évolutions transverses aux différents eparcours

#### Document – Ajout des documents Globule

Dans cette nouvelle version, vous pouvez désormais ouvrir les documents disponibles dans l'application Globule de votre patient. Vous retrouvez les mêmes options de gestion et d'ajout de documents que dans l'outil de Coordination eTICSS.

| DOCUMENTS                                                | JOURNAL                                                                                                    |                  |        |                                  |             |             |
|----------------------------------------------------------|----------------------------------------------------------------------------------------------------|------------------|--------|----------------------------------|-------------|-------------|
| <ul> <li>Documents</li> <li>Documents Globule</li> </ul> | Documents Globule                                                                                                    |                  |        |                                  |             |             |
| Historique des envois                                    | Documents Globule  Filtres  Importance                                                                                                    |                  |        | <b>(</b> ) <b>[</b> ] <b>[</b> ] |             | cuments (1) |
|                                                          |                                                                                                    | Nom              | Auteur | Taille                           | Mise à jour | Création    |
|                                                          | Image: State of the state of the state o | Médecins + soign | ants   | 190 Ko                           | Version 1.0 | 10/02/2025  |
|                                                          |                                                                                                    |                  |        |                                  |             |             |

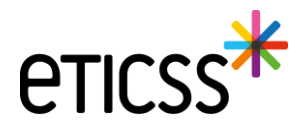

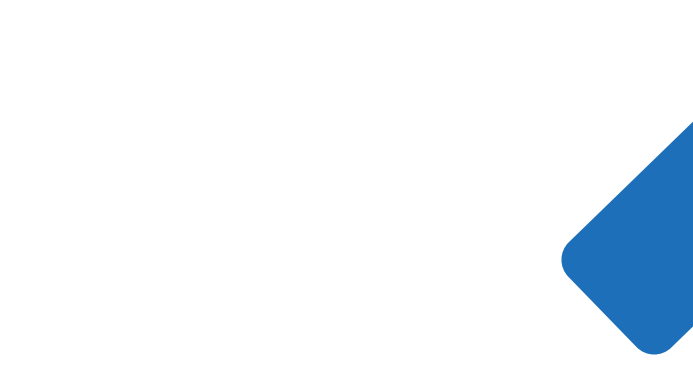

**eticss** 

# MERCI

9